# TestWorthy - Get Started Document

## Table of Contents

| Introduction                         | 2  |
|--------------------------------------|----|
| What are Test cases, suite and runs? | 2  |
| Key Features                         | 2  |
| Projects                             | 3  |
| Adding a Project                     | 3  |
| Adding Milestone:                    | 4  |
| Adding Test Suite:                   | 6  |
| Adding a test plan:                  | 8  |
| Adding Test Run                      | 9  |
| Adding Users and Roles               | 11 |
| Integration Guide                    | 13 |
| How to add API key:                  | 13 |
| Subscription Plan                    | 16 |
| Change Plan:                         | 16 |

# Introduction

At Testworthy, we understand that a software experience must be flawless. Our vision is to help organizations create maximum desired impact with their software. Our mission is to ensure the development of high-quality software products, without sacrificing speed, collaboration or agility.

Testworthy is a comprehensive, robust automated test management tool, which empowers software organizations to thoroughly plan and execute testing on their products, and deliver seamless experiences to their customers, faster.

### What are Test cases, suite and runs?

Managing and documenting test cases on paper, bug tracking tools, or generic document management systems quickly approaches its limits. Within an efficient user interface and application structure, Testworthy allows you to develop, manage, and organize test cases and suites.

#### Suite:

A suite is a collection of cases that are intended to be used to test a software program to show that it has some specified set of behaviors. A suite often contains detailed instructions or goals and the information on the system configuration to be used during testing. For example, "Testworthy-Web" will be a suite.

#### Cases:

For each single section, there can be a single or multiple case which will be used to test the functionality. For example, for the section User Insertion the cases could be "Unique User ID", "Email Validation", "Username should be a required field" etc.

#### Test Runs:

The test run refers to any action which will be performed on the test cases. For example, "For a particular sprint, a test run will be created which compile the health of respected test cased".

### **Key Features**

Built on a high-performance server infrastructure, the servers of Testworthy are located in modern stateof-the-art data centers. We guarantee performance network links, abundant power systems, secured access control and more.

#### • A Centralized Ecosystem:

Through which all stakeholders can manage tests, requirements and test cases on one platform. It also tracks and monitors results efficiently.

#### • The Customized Test Reporting:

That provides real-time dashboards, graphs, QA test reports and any other actionable insights, depending on the user's needs.

• The Test Case Planning:

It ensures executing tests and managing their pass/fail status. Additionally, the tool's design enables effective reuse and repurposing of test cases, significantly reducing project kick-off time and consequently, faster delivery.

# Projects

A project is a temporary endeavor with a beginning and an end which must be used to create a unique product, service or result.

Once you get the project access on Testworthy, as a user you can access the testcases, test plans and test runs. You can also perform some actions like create, update and delete on test cases, runs and suites.

### Adding a Project

Click on the "create Project" button in order to add a new project.

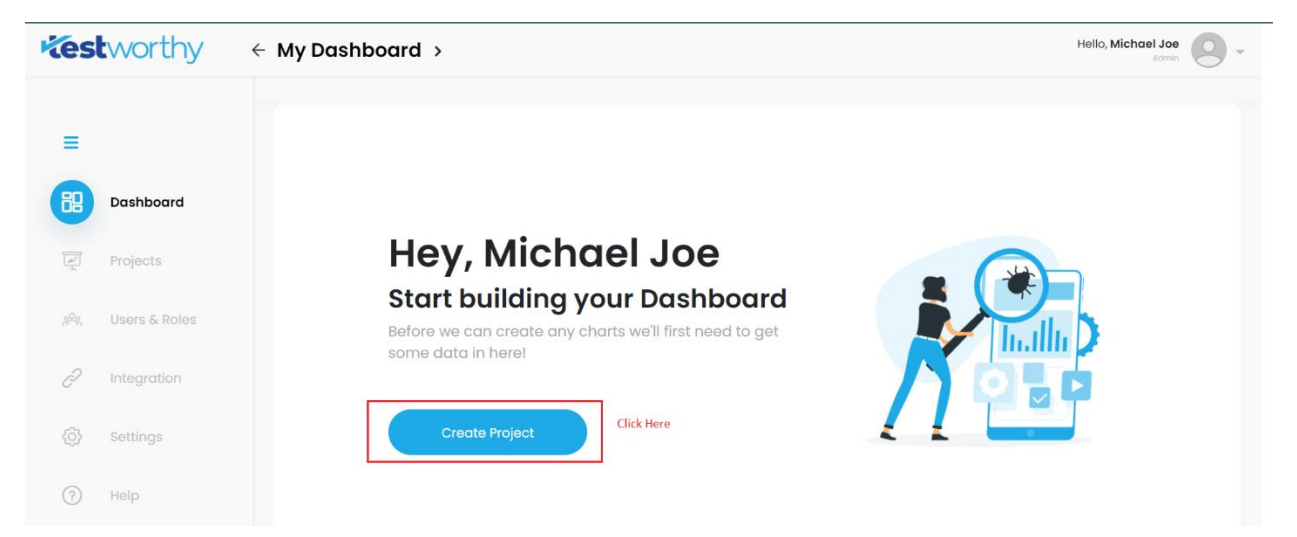

Enter the details of the project in the form and click Save project. Note: If you have to integrate your project with Jira, tap on the checkbox.

|                | images.png |
|----------------|------------|
|                |            |
| Project Name*  |            |
| Description    |            |
| For QA purpose |            |
|                |            |
|                |            |
| Collaborators  |            |
| Michael Joe    |            |
|                |            |

The project is been added successfully.

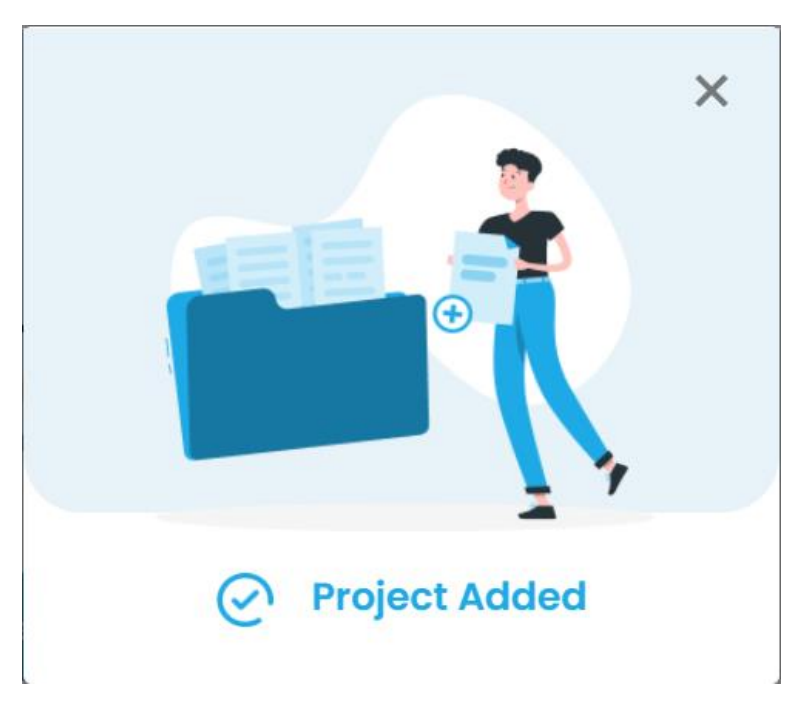

### Adding Milestone:

A milestone is a specific point within a project's life cycle used to measure the progress toward the ultimate goal. It will represent the project health through analyzing the Test plans, test runs and Cases.

Select your project and tap on the "Milestones" from the Navigation bar. Click on "Add Milestone" button.

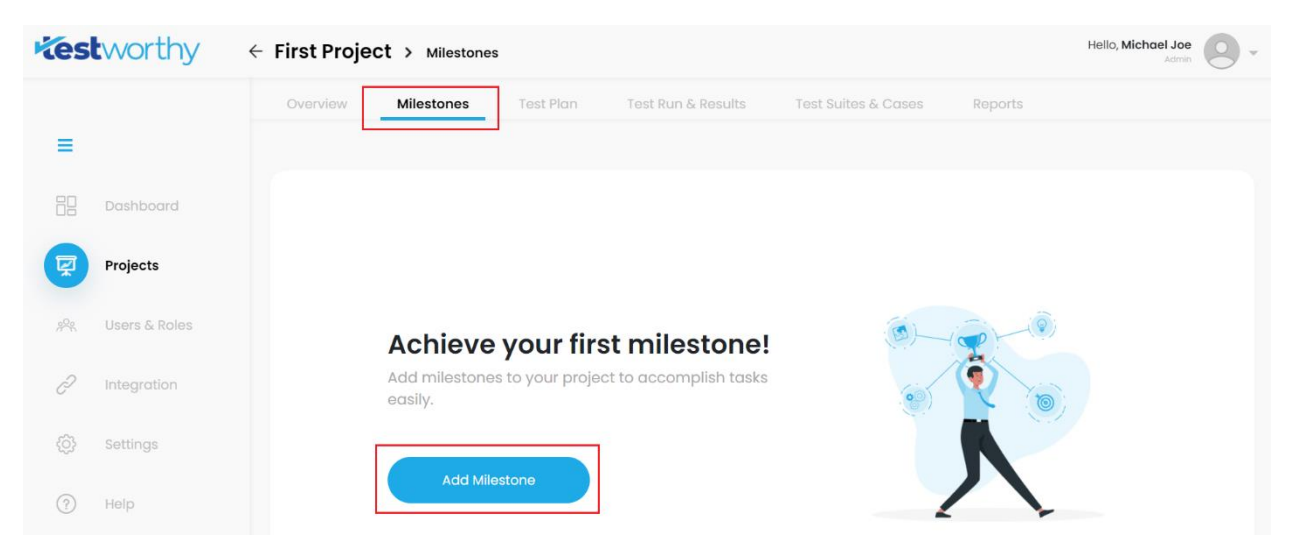

Fill out the details in the given form regarding the milestone and then tap "Add Milestone". Note: Click on the checkbox if the milestone you're creating is completed.

| VOIDET NO                 |  |
|---------------------------|--|
|                           |  |
| Parent                    |  |
|                           |  |
| Description               |  |
| First Milestone           |  |
| Start Date * 🕞 End Date * |  |
| 11/09/2021                |  |

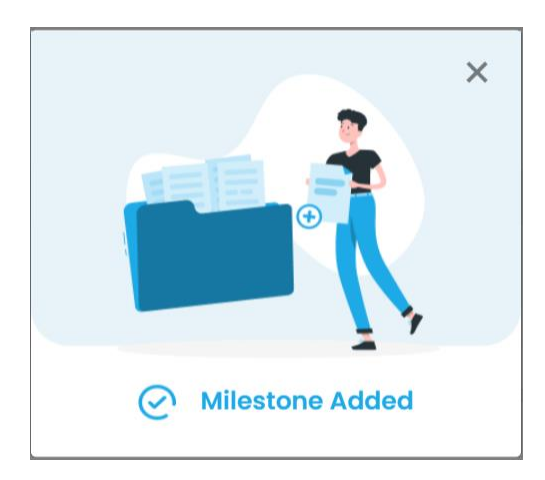

|                   |               | Overview         | Milestones        | Test Plan     | Test Run & Results | Test Suites & Cases | Reports     |                   |
|-------------------|---------------|------------------|-------------------|---------------|--------------------|---------------------|-------------|-------------------|
| Ξ                 |               | Milestones       |                   |               |                    | Search Milestone    | a Q         | Add Milestone     |
|                   | Dashboard     | 0 open, 1 comple | ted milestones in | this project. |                    | ● All ◯ Open (      | ) Completed | Sort by 🗸 🖹 🔠     |
| R                 | Projects      | Milestone        | 95                |               |                    | Progress            | Creation    | Date Due Date     |
| 19 <sup>9</sup> % | Users & Roles |                  |                   |               |                    |                     |             |                   |
| Ċ                 | Integration   | Sunday, 14 Nor   | vember, 2021      |               |                    |                     |             |                   |
|                   | Settings      | Due on 16/12/21  | /ersion 1.0       |               |                    | 0% Passed           | S           | Creation 14/11/21 |
| ?                 | Help          | - 80-2-          |                   |               |                    |                     |             |                   |

## Adding Test Suite:

From the Nav bar, click on "Test Suites and Cases". Tap on the "Add Test Suite" in order to add your first suite.

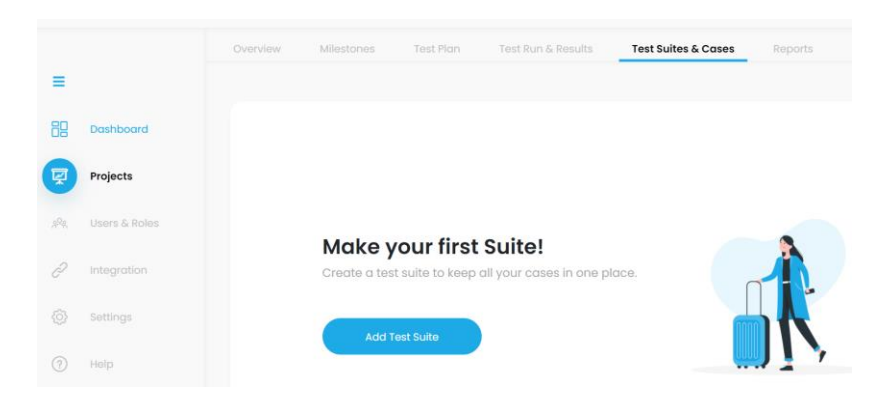

Enter the name and description of your test suite and tap "Add Test Suite".

| Alpha<br>escription              |
|----------------------------------|
| escription                       |
| •                                |
| First Test Suite for QA purpose. |

The test suite is added successfully.

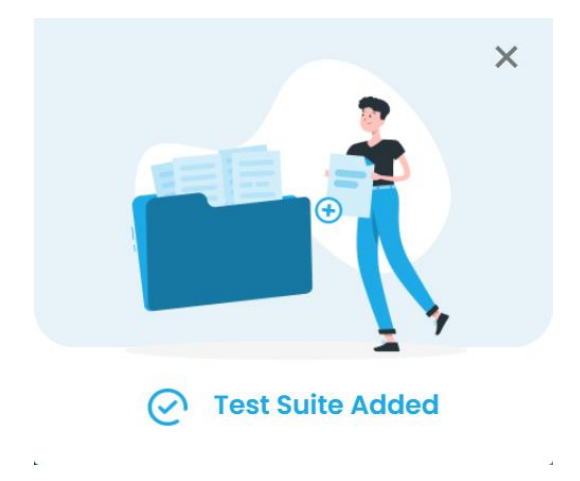

|             |               | Overview Milestones Test Plan             | Test Run & Results | Test Suite | es & Cases Report | s  |                       |
|-------------|---------------|-------------------------------------------|--------------------|------------|-------------------|----|-----------------------|
| =           |               | Test Suites and Cases                     |                    |            | Search Test Suite | ۵) | Add Test Suite        |
| 88          | Dashboard     | 1 test suite and 0 cases in this project. |                    |            |                   |    | Sort by 🕶 📑           |
| ę           | Projects      | Test Suites                               |                    | Sections   | Test Cases        |    | Creation Date         |
| <i>1</i> 9% | Users & Roles |                                           |                    |            |                   |    |                       |
| Õ           | Integration   | Sunday, 14 November, 2021                 |                    |            |                   |    |                       |
| ¢           | Settings      | 🖻 Alpha                                   | Run Test           | 0 sections | 0 test cases      |    | Created on 11/14/2021 |
| ?           | Help          |                                           |                    |            |                   |    |                       |

## Adding a test plan:

There can be multiple test plans of a project. In a test plan, all the cases are pulled. A test plan has always a deadline and divided into the modules.

|                  |               | Overview Milestones Test Plan Test Run & Results Test Suites & Cases Reports |  |
|------------------|---------------|------------------------------------------------------------------------------|--|
| Ξ                |               |                                                                              |  |
|                  | Dashboard     |                                                                              |  |
| ę                | Projects      |                                                                              |  |
| 1 <sup>9</sup> % | Users & Roles | Add a test plan!                                                             |  |
| ð                | Integration   | Create a test plan to manage and track all your test runs.                   |  |
|                  | Settings      |                                                                              |  |
|                  | Help          | Add Test Plan                                                                |  |

Enter the details of your test plan.

Note: At least, one test run should exist or you can add tandemly by tapping on 'Add test run' as this is the first test plan.

| Overview Milestones Test Plan Test Run & Results                                                                               | Test Suites & Cases Reports |                |
|----------------------------------------------------------------------------------------------------|-----------------------------|----------------|
| Add Test Plan                                                                                                    |                             |                |
| Name *                                                                                                    | Milestone                   | 0              |
| Execution 1                                                                                                    | Version 2.0                 | ~              |
| Description .                                                                                                    | Assigned to                 |                |
| QA Purpose.                                                                                                    | Leila Hamid                 | ~              |
| There are currently no existing test runs in this test plan. Plea     Testworthy automatically starts a corresponding test run | ase add a test run.         | (Add Test Run) |
|                                                                                                    |                             |                |
|                                                                                                    |                             |                |
|                                                                                                    |                             |                |
|                                                                                                    | Cancel                      | Save Test Plan |

## Adding Test Run

Enter all the details of your test run and select type of the case by tapping on the preferred choice of bullet. Press "Save Test Run" button.

| Name *     Milestone       Dashboard     First Test Run     Version 3.0       Projects     Description     Assigned to       QA Purpose     Leila Hamild     Suite *       Integration     Alpha                                                                     | Add Test Run                                                                                                    |      |
|----------------------------------------------------------------------------------------------------|----------------------------------------------------------------------------------------------------|------|
| Dashboard     First Test Run     Version 3.0       Projects     Description     Assigned to       QA Purpose     Lelia Hamild       Integration     Settings                                                                                                    | Name * Milestone                                                                                                    |      |
| Projects     Description     Assigned to       QA Purpose     Leila Hamild       Users & Roles     Integration       Integration     Include all test cases       Settings     Include all test cases                                                                | First Test Run Version 3.0                                                                                                    |      |
| Projects     QA Purpose       Users & Roles     Lelia Hamid       Integration     Settings       Settings     Include all test cases       Settings     Include all test cases                                                                                       | Description O Assigned to                                                                                                    |      |
| Users & Roles     Suite •       Integration     Δ phα       Settings     • Include all test cases<br>Select this option to include all test cases in this test run. If new test cases are added to the repository, they are also automatically included in this run. | QA Purpose Leita Hamid                                                                                                    |      |
| Integration     Alpha       Settings     Include all test cases       Settings     Select this option to include all test cases in this test run. If new test cases are added to the repository, they are also automatically included in this run.                   | Suite *                                                                                                    |      |
| Integration Settings Include all test cases Select this option to include all test cases in this test run. If new test cases are added to the repository, they are also automatically included in this run.                                                          | le Alpha                                                                                                    |      |
| Settings Include all test cases<br>Select this option to include all test cases in this test run. If new test cases are added to the repository, they are also automatically included in this run.                                                                   |                                                                                                    |      |
|                                                                                                    | Include all test cases     Select this option to include all test cases in this test run. If new test cases are added to the repository, they are also automatically included in this n          | ID.  |
|                                                                                                    |                                                                                                    |      |
| Help O Select specific cases<br>You can alternatively select the test cases to include in this test run. New test cases are not automatically added to this run in this case. Click Here                                                                             | <ul> <li>Select specific cases</li> <li>You can alternatively select the test cases to include in this test run. New test cases are not automatically added to this run in this case.</li> </ul> | Here |

|     |               | Overview          | Milestones                                   | Test Plan           | Test Run & Results | Test Suites & Cases | Reports                      |     |
|-----|---------------|-------------------|----------------------------------------------|---------------------|--------------------|---------------------|------------------------------|-----|
| =   |               | Test Run &        | Results                                      |                     |                    |                     | Search Test Runs             | ٩   |
| 88  | Dashboard     | 1 open, 0 compl   | leted Test Runs in I                         | this project        |                    |                     | Add Test Rur                 | ns  |
| Ę   | Projects      |                   |                                              |                     |                    | IIA 🖲               | Open O Completed O Unassigne | d 🗇 |
| 194 | Users & Roles |                   |                                              |                     |                    |                     | Sort by 👻                    | 88  |
| P   | Integration   |                   |                                              |                     |                    |                     |                              |     |
|     | Settings      | Fi<br>cr          | irst Test Run<br>reated on : 11/15/2021 View | v Details           | Leila              |                     |                              |     |
|     | Help          |                   |                                              |                     | Admin 0% Passed    |                     |                              |     |
|     |               | 0% Faile<br>0 Cas | d 0% Retest<br>0 Cases                       | 0% Partie<br>0 Case | Blocked<br>0 Cases |                     |                              |     |

### Tests

The pulled test cases can be seen as a single test on which a developer will take some action, such as marking the cases "pass"," fail", "Partial", "Blocked"

| kest | worthy        | Finstreet -  | ECashplus        | > Test Run & R | esults             |                          | Hello, Micheal                              |
|------|---------------|--------------|------------------|----------------|--------------------|--------------------------|---------------------------------------------|
|      |               | Overview     | Milestones       | Test Plan      | Test Run & Results | Test Suites & Cases Repo | orts                                        |
| ≡    |               |              |                  |                |                    |                          | Add Test Runs                               |
|      | Dashboard     |              |                  |                |                    | 🖲 All 🔿 Open             | ○ Completed ○ Unassigned 📅<br>Sort by 🗸 🧱 🔡 |
| Ę    | Projects      | Test R       | lun              |                |                    | Progress                 | Assigned to                                 |
| 200  | Users & Roles |              |                  |                |                    |                          |                                             |
| Ì    | Integration   | Thursday, Oo | ctober 14, 2021  |                |                    |                          |                                             |
|      | Settings      | 0            | Sprint 1 3rd run |                |                    | 100% Passed              | Ahsan<br>Tester                             |
| ?    | Help          | 1            | Sprint 1 2nd run |                |                    | 0% Passed                | Ahsan<br>Tester                             |
|      |               |              |                  |                |                    |                          |                                             |

### **Test Changes:**

Test changes will be used as a change log that keeps track of any significant changes made to the test. For example, In the above test case, the developer marked the test as Pass while testing it a second time, so in the test change, a record will be maintained as Fail (1<sup>st</sup> time) and Pass (2<sup>nd</sup> time).

# Adding Users and Roles

Additional users, such as team members and customers, can be added and invited to your Testworthy instance.

To do so, select Users and Roles from the Side bar menu and click on "Add User" button.

| Kest | worthy        | ← User and Roles → Us | ers                 |                   |       | Hello, Michael Joe<br>Admin |
|------|---------------|-----------------------|---------------------|-------------------|-------|-----------------------------|
| =    |               | Users & Roles         | sers.               | Search User       |       | Add User<br>Sort by •       |
|      | Dashboard     | Username              | Email               | Assigned Projects | Roles | Last login                  |
| -h   | Projects      | Michael Joe           | michael@yopmail.com | First Project     | Admin | 11/16/2021 4:34:19 PM       |
| *    | Users & Roles | Select this tab       |                     |                   |       |                             |
| ð    | Integration   |                       |                     |                   |       |                             |
|      | Settings      |                       |                     |                   |       |                             |
|      | Help          |                       |                     |                   |       |                             |

Enter all the details of the user and select the respected role of the user from the drop down.

| Last Name *            |  |
|------------------------|--|
| Smith                  |  |
| Email *                |  |
| john.smith@yopmail.com |  |
| Role *                 |  |
| Tester                 |  |
| Admin                  |  |
| Client                 |  |
| PM                     |  |

Select the project name and click on the checkbox if the user is active. Tap on "Add User" in order to include the user in the particular project.

Note: Multiple projects can also be selected.

| Add User               |        | ×          |
|------------------------|--------|------------|
| First Name *           |        | (i)        |
| John                   |        |            |
| Last Name *            |        | (i)        |
| Smith                  |        |            |
| Email *                |        |            |
| john.smith@yopmail.com |        |            |
| Role *                 |        |            |
| Tester                 |        | ~          |
| Project *              |        |            |
| First Project          |        |            |
| This user is active    |        |            |
|                        |        | Click Here |
|                        | Cancel | Add User   |

The user is added successfully.

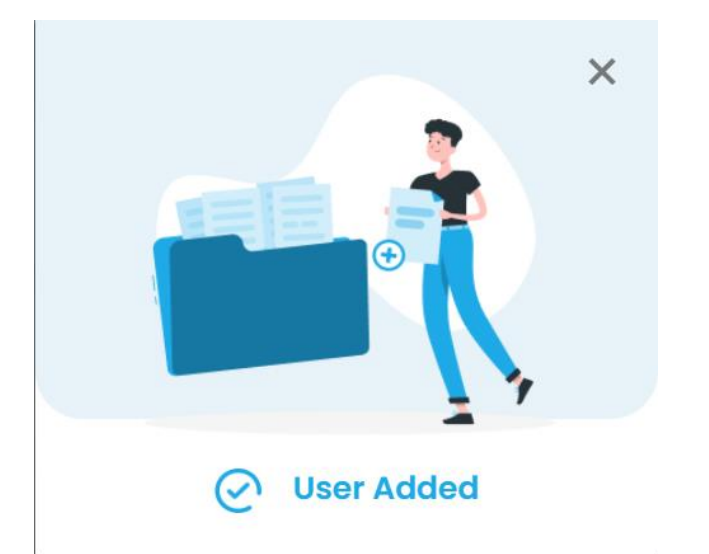

# **Integration Guide**

The term "integration" has a strong developer flavor associated with JIRA. In the case of any project development, integration can go a long way to improving project outcomes.

Jira is a project management platform which helps the team in scheduling and tracking the project. Instead of having to open and search through each tool separately to find relevant information, they can find what you need in one tool and instantly see related information that is linked from the other tool.

In Testworthy, you can provide ticket number and read the ticket number, title, description, type, project name, status, assignee, creator, and priority of the tickets directly from Testworthy. Integration with JIRA ensures better connectivity and a seamless testing process.

| Add Project                  |                       | ×        |
|------------------------------|-----------------------|----------|
| Project*                     |                       |          |
| Please Select                |                       | $\sim$   |
| Jira User Name*              |                       | <b>i</b> |
|                              |                       |          |
| API Key*                     |                       | (i)      |
|                              |                       |          |
| URL*                         |                       | (i)      |
| https://10pearls.atlassian.n | net                   |          |
|                              |                       |          |
|                              |                       |          |
|                              | Cancel Integrate with | n Jira   |
|                              |                       |          |
|                              |                       |          |
|                              |                       |          |
|                              |                       |          |
|                              |                       |          |

#### How to add API key:

Select the particular project from the Jira and tap on the settings from the right most corner.

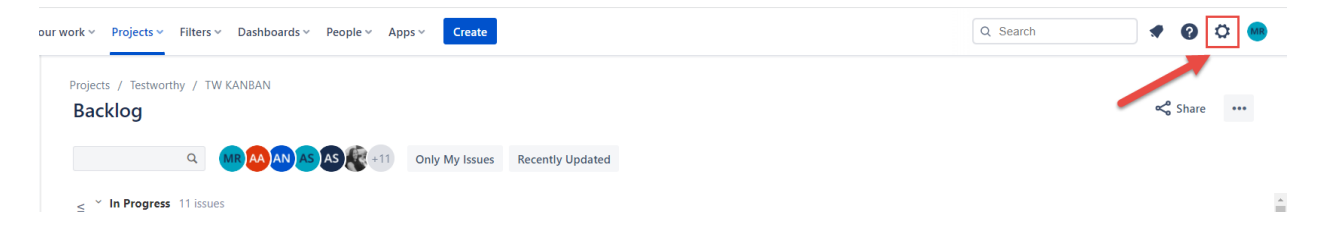

Select the Atlassian account settings.

| Q Search                                                                                                  | ٥                                                                                                    |
|----------------------------------------------------------------------------------------------------|----------------------------------------------------------------------------------------------------|
| ttings                                                                                                    |                                                                                                    |
| ONAL SETTINGS                                                                                             |                                                                                                    |
| Atlassian account settings<br>Manage your language, time zone, and other profile information.             | Ľ                                                                                                    |
| Personal Jira settings<br>Manage your email notifications and other Jira settings.                        |                                                                                                    |
| ou do not have access to Jira settings or Atlassian admin,<br>ontact your Jira admin to grant you access. |                                                                                                    |
|                                                                                                    | <ul> <li>Q Search</li> <li>Image Search</li> <li>Image Search</li> <li>Image Search</li> <li>Image Search</li> <li>Atlassian account settings</li> <li>Manage your language, time zone, and other profile information.</li> <li>Personal Jira settings</li> <li>Manage your email notifications and other Jira settings.</li> <li>Image Your email notifications and other Jira settings.</li> </ul> |

From the left side bar, select Security and tap on "Create and manage API tokens" from the API token section.

### Tap on "Create API token" button.

| А | Atlassian account     |  | API Tokens                                           |                                                           |                          |
|---|-----------------------|--|------------------------------------------------------|-----------------------------------------------------------|--------------------------|
|   | Account settings      |  | Your API tokens need to I<br>maximum of 25 tokens at | be treated as securely as any other password<br>t a time. | d. You can only create a |
|   | Security settings     |  | Label                                                | Last accessed                                             | Action                   |
|   | Two-step verification |  |                                                      |                                                           |                          |
|   | API tokens            |  |                                                      |                                                           |                          |
|   | Recent devices        |  |                                                      | 43                                                        |                          |
|   |                       |  |                                                      | You don't have any API tokens                             | c.                       |
|   |                       |  |                                                      | Create API token                                          |                          |
|   |                       |  |                                                      |                                                           |                          |
|   |                       |  |                                                      |                                                           |                          |
|   |                       |  |                                                      |                                                           |                          |

Enter a label of your choice and click Create button.

| Choose a label that is s<br>you to remember.            | short, memorable, and easy for                         |
|---------------------------------------------------------|--------------------------------------------------------|
| Label *                                                 |                                                        |
|                                                         |                                                        |
| By creating an API token, y<br>Terms and acknowledge th | ou agree to the Atlassian Developer<br>Privacy Policy. |
|                                                         |                                                        |

Your new API token has been generated successfully. Copy the token and paste it in the API key field on the Testworthy integration form.

| Your new API token                                           |                    |          |
|--------------------------------------------------------------|--------------------|----------|
| Make sure you copy your new<br>able to see this token again. | v API token. You v | von't be |
| •••••                                                        |                    | 0        |
|                                                              | Close              | Сору     |

## **Subscription Plan**

Testworthy offers excellent best-value subscription offers. The subscription packages can be monthly or yearly and are based on the number of activated users you have. Each option includes access to the latest product version, upgrades, all releases and full support. You can also change the number of users every month as per your current needs.

Initially, you can use the trial version before purchasing Testworthy. The trial version can be used by up to 5 users before making a purchase.

### **Change Plan:**

To change your subscription plan, select Settings from the side menu bar and tap on the "Subscription and Card Payment" from the Nav bar.

| <b>Kest</b> worthy | ← Settings > Hello, Michael Joe                                                           | ~ |
|--------------------|-------------------------------------------------------------------------------------------|---|
| =                  | Hey, Michael Joe<br>Change your profile settings and preferences here.                    |   |
| an Dashboard       | Personal info Login & Security Subscription & Card Payment                                |   |
| Projects           |                                                                                           |   |
| 29 Users & Roles   | Starter     1 of 5 Users       FREE     Plan Usage                                        |   |
| 2 Integration      | Manage<br>Users                                                                           |   |
| © Settings         | Days                                                                                      |   |
| (?) Help           | Left<br>Till next<br>payment<br>Wednesday,<br>November 17,<br>2021<br>Cancel Subscription |   |

| Kes      | worthy        | $\leftarrow$ Settings > |                                                                                       |                                                       |                                                |                                               | Hello, Michael Joe<br>Admin | 0 |
|----------|---------------|-------------------------|---------------------------------------------------------------------------------------|-------------------------------------------------------|------------------------------------------------|-----------------------------------------------|-----------------------------|---|
| =        |               |                         | Days<br>Left                                                                          |                                                       |                                                |                                               |                             |   |
|          | Dashboard     |                         | Till next<br>payment<br>Wednesday,<br>November 17,                                    |                                                       |                                                | Change Plan                                   |                             |   |
|          | Projects      |                         | 2021                                                                                  |                                                       |                                                | Cancel Subscription                           |                             |   |
| 2        | Users & Roles |                         | Subscription Plans<br>Explore more pricing plans and<br>features in higher plans. See | d see how you can improve you<br>Terms and Conditions | r management strategies by ur                  | nlocking more                                 |                             |   |
| <b>@</b> | Settings      |                         | Daily<br>Recurrence<br>\$2 / 2<br>Month Users                                         | Standard<br>\$199 / 6 - 20<br>Month Users             | Professional<br>\$499 / 21 - 50<br>Month Users | Enterprise<br>\$749 / 51 - 100<br>Month Users |                             |   |
| (?)      | Help          |                         | Select<br>Plan                                                                        | Select<br>Plan                                        | Select<br>Plan                                 | Select<br>Plan                                |                             |   |

Click on the "Change Plan" button and then select the respected plan of the choice.

Enter your card details and press the "Change Plan" button.

|                     | ÷       |
|---------------------|---------|
| Professional        | \$499/m |
|                     | 50      |
| Card Holder Name *  |         |
| Card Holder Name    |         |
| Card Numbers        |         |
| XXXX-XXXX-XXXX-XXXX |         |
| Expiry Date *       |         |
| MM / YY             |         |
| CVV                 |         |
| CVV                 |         |